## DIRECTIONS ON HOW TO USE MEDIANET Online Catalog/Booking System Booking and Online Catalog System at the SOESD Media Materials Library

You should be able to access our web page for the media library by using this web address: http://media.soesd.k12.or.us or you can go to www.soesd.k12.or.us

|         |                              |                                                                                                    |                                                     | Sout                      | hern Oregon ESI          | ) Media Materials Lib                                                          |
|---------|------------------------------|----------------------------------------------------------------------------------------------------|-----------------------------------------------------|---------------------------|--------------------------|--------------------------------------------------------------------------------|
| Options | Catalog                      | Subjects                                                                                                    | Mediagraphies                                       | Order                     |                          |                                                                                |
|         |                              |                                                                                                    |                                                     |                           |                          |                                                                                |
|         |                              |                                                                                                    | SOESD                                               | <b>Media</b><br>"The Regi | Materials Library        |                                                                                |
| Searc   | ching                        | 0                                                                                                    | rdering                                             |                           |                          | 🗃 Information Guides                                                           |
| :       | Search Catal<br>Ouick Search | og<br>Catalog                                                                                                    | <ul> <li>Options Menu<br/>(extend, cance</li> </ul> | l. re-book                | . provide feedback, make | 🖀 Links                                                                        |
| :       | Search Subje<br>Mediagraphie | cts                                                                                                    | suggestions, et<br>• Login                          | tc.)                      | ,                        | 🕞 Reference & Research Resources                                               |
| Subs    | cribing                      |                                                                                                    | • Order Form                                        |                           |                          | The Following Resources<br>Are Paid For By SOESD                               |
| mater   | Sign up fo                   | or areas of in<br>d to the SOE                                                                                                    | terest and be notifi<br>SD Media Materials          | ed by e-ma<br>Library.    | ail or RSS feed when new | LEARNECO                                                                       |
|         |                              | E                                                                                                    | Browse New Media                                    | Content                   |                          | ENGAGE • ENRICH • EXCEL                                                        |
| •       |                              | S Smart<br>Nutriti<br>Management<br>S State<br>S State<br>State<br>State<br>State<br>State<br>State<br>State<br>State<br>State<br>State<br>State<br>State<br>State<br>State<br>State<br>State<br>State<br>State<br>State<br>State<br>State<br>State<br>State<br>State<br>State<br>State<br>State<br>State<br>State<br>State<br>State<br>States<br>States<br>States<br>Stat |                                                     |                           |                          | WORLD BOOK<br>Online Reference<br>Center<br>K-12 TEACHING S<br>LEARNING CENTER |
| Done    |                              |                                                                                                    |                                                     |                           |                          | ► ►                                                                            |

NOTE: If you have not logged on last school year at all or have changed buildings or are new to your district please call our booking desk at 776-8560 or 1 800-460-6454 and we will get you into our database.

## **SEARCHING FOR MATERIALS**

After logging on select **"Search Catalog"** (you do not need to log on to just search the catalog, however once you select an item to reserve, you will be prompted to login.)

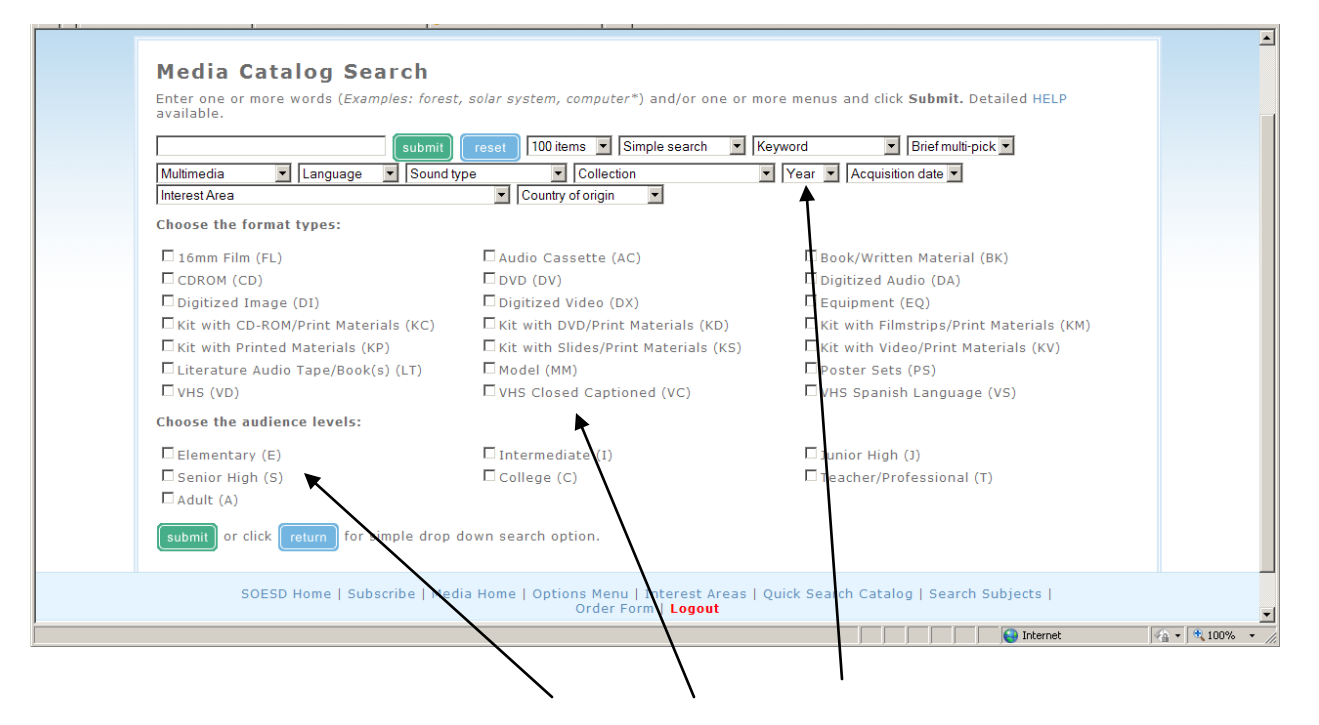

There are several ways you can search our catalog. You can add a grade level, a type of media, even by year it was produced.

Once you have typed in a title or subject or keyword, then a list of materials will come up that relates to your search. A page will appear with a listing of the titles of materials we have in our library on your selected topic.

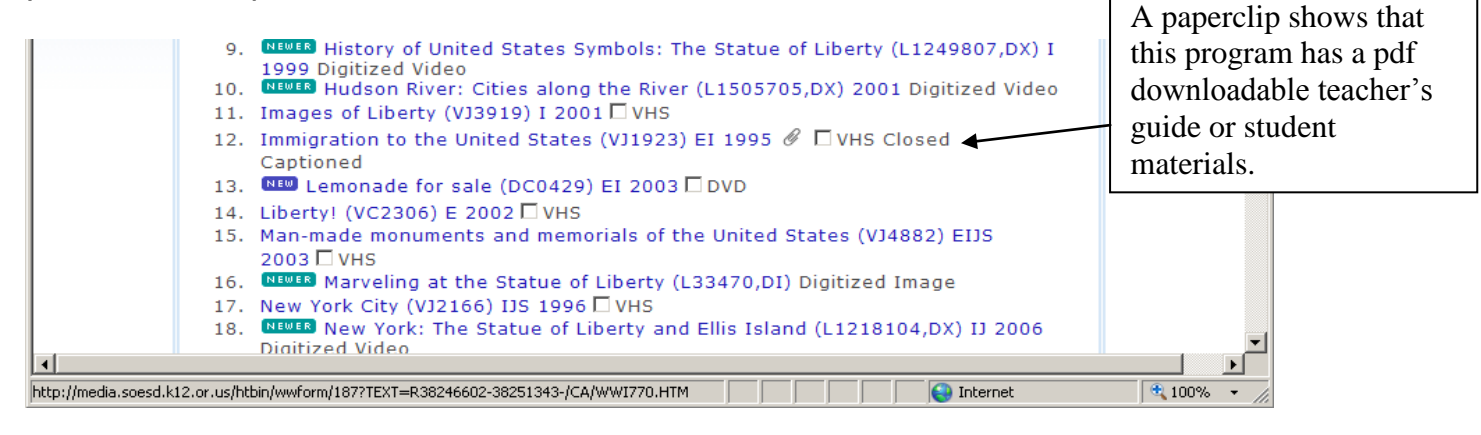

By clicking on the title name you can get more information about the title—such as the copyright date, subjects, grade levels etc.

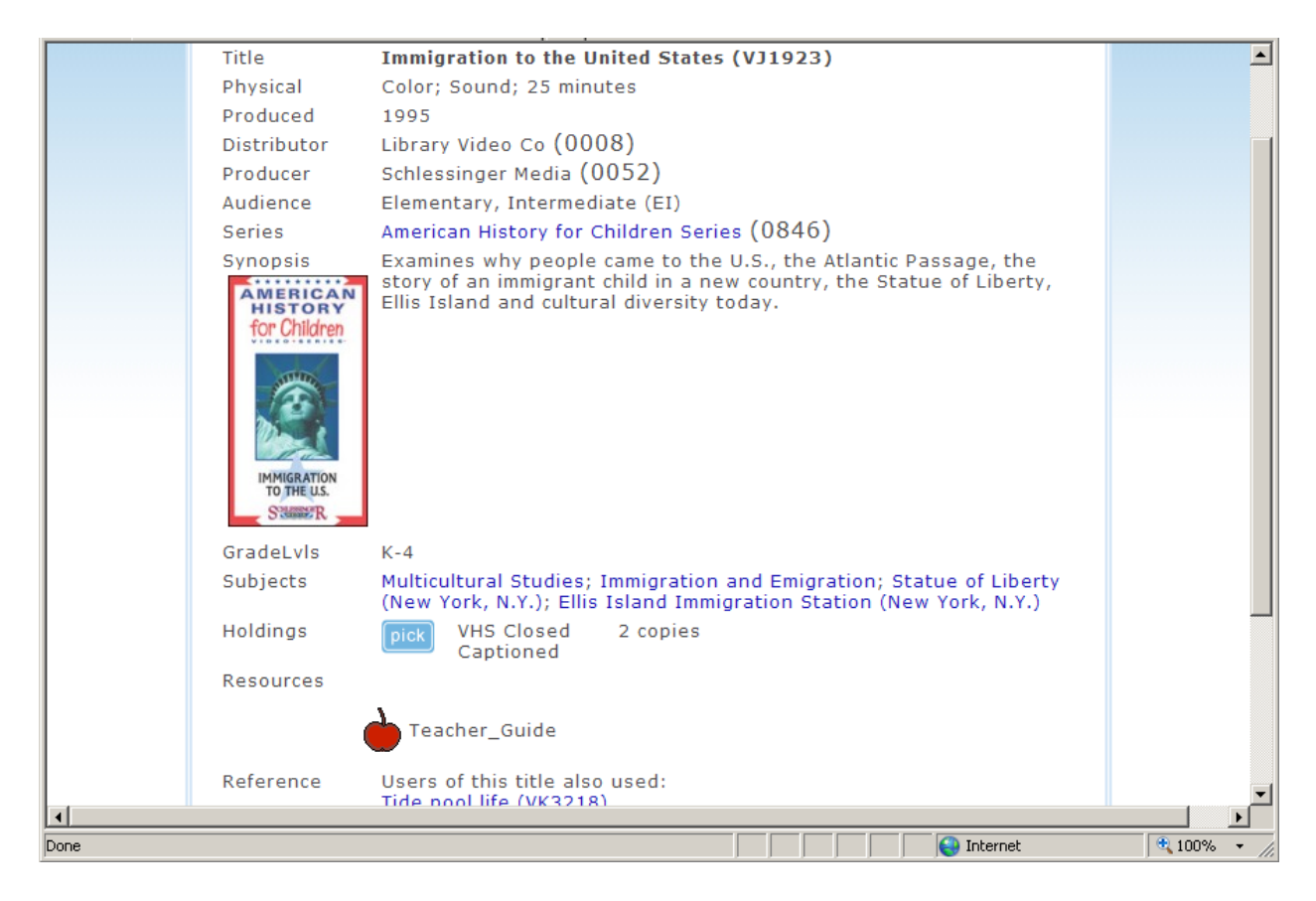

## **TO CHECK OUT MATERIALS**

To select a title to check out, click the pick button. This will take you to the screen where you will select the dates you would like to have the item.

| Please note: If requesting a specific title number,<br>please add zeros to make the item number = six digits.<br>Example: VK34 would be VK0034. |  |
|----------------------------------------------------------------------------------------------------|--|
| Click test availability to check availability of untested titles.                                                                               |  |
| Title#TitleShowdate#DaysAvail RemoveVJ1923,VCImmigration to the United<br>StatesFirstStandardImmigration                                        |  |
| If you have changed any information above (e.g. showdate), press one of the following buttons before exiting the form.                          |  |
| test availability     export titles     save changes       logout                                                                               |  |
| resume search mediagraphies options menu<br>help                                                                                                |  |
| To request specific title(s), enter title code(s) below and press the "Add Title"                                                               |  |

Standard Number of Days means you will receive it for 5 days. Double means 10 days)

To see if it is available for the dates you select click the test availability button.

A **<u>green check mark</u>** means the item is available on the dates selected, <u>**a red x**</u> means it is not available along with a message of next available date.

| Title#      | Title                               | Showdate | #Days      | Avail    | Remove |
|-------------|-------------------------------------|----------|------------|----------|--------|
| VJ1923,VC   | Immigration to the<br>United States | Aug 🔽    | Standard 💌 | ×        |        |
|             |                                     |          |            | Aug 19 - |        |
| ronowing bu | ictoria before exiting the          | : TOTHI. |            |          |        |

submi

<u>Clicking on the</u> will complete the order.

Look for the **THANK YOU** page that will show listed items you have successfully ordered.

## **TO ORDER BY ITEM NUMBER**

If you know exactly the item you want, you can head directly to the order portion of the catalog. After logging on, you may then select at the bottom of the page "Order Form"

You may enter 3 item numbers at a time. Be sure there are 4 number spaces after the letters. Example: VB798 should be entered VB0798.

| resume search new search mediagraphies options menu | resume search       new search       mediagraphies       options menu         help | resume search       new search       mediagraphies       options menu         help         To request specific title(s), enter title code(s) below and press the "Add Title"         button. | submit test availabilit | y export titles s   | ave changes  | clear all |   |
|-----------------------------------------------------|------------------------------------------------------------------------------------|----------------------------------------------------------------------------------------------------|-------------------------|---------------------|--------------|-----------|---|
|                                                     | To request specific title(s), enter title code(s) below and press the "Add Title"  | To request specific title(s), enter title code(s) below and press the "Add Title"<br>button.                                                                                                 | resume search new s     | search mediagraphie | options menu |           | / |

Click on **"add title".** Then test the availability of the item(s) and submit your order. You will get an email confirmation of your order.

Please call our booking desk at 776-8560 or (800)460-6454 and we will be happy to walk you through the first time you select and book materials online.